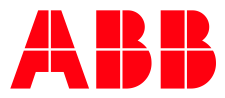

ABB MEASUREMENT & ANALYTICS | APPLICATION INSTRUCTIONS

# **Communication application reset** XSeries<sup>G4</sup>, XSeries<sup>G5</sup> devices

# **1** Description

This guide describes how to reset a communication application instance that has ceased to operate properly. Communications may have worked correctly previously, but the instance may have become corrupted and require a reset if any of the following issues occur:

- Failure to collect data from PCCU or WinCCU. WinCCU displays this message after a data collection attempt: "Error validating collection."
- The antenna icon stops displaying on the meter's LCD display.

The following procedures describe how to:

- Record the current configuration and the number of the failed communication instance
- Remove or delete that instance
- Add a new instance with factory default configuration
- Restore the required configuration to resume successful communication

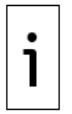

**IMPORTANT NOTE:** Rule out hardware failure before performing the procedures included in this guide. This guide addresses issues caused by software malfunction, not hardware failure.

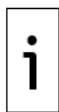

**IMPORTANT NOTE:** The procedures in this document reset the affected port communication configuration to factory defaults. Make sure you record the configuration before reset.

# 2 Reset communication on affected port

The procedures in this guide show, as an example, a communication instance that is assigned to one of the device's serial ports (COM2) and this port is used for remote communication with the device. Adapt the steps to your specific configuration.

### 2.1 Delete failed communication instance

To reset communication on the affected port, delete the communication instance assigned to that port. Make sure you record the current configuration. You will need this information to rebuild the interface after the reset.

To record configuration (see Figure 2-1):

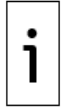

**IMPORTANT NOTE:** To record all configuration make sure to use Expert view. On the main PCCU menu, select **View**>**Expert**.

- 1. Locate **Communications** on the navigation tree. Expand to list all communication application instances if necessary.
- 2. Locate and select the failed communication instance. The Setup tab displays by default.
- 3. Take note of the configuration:
  - a. Identify the communication application number (the number the device uses to uniquely identify the instance). Note that, in this example, the instance is assigned to application number 5 (the first number in the registers associated with this instance).
  - b. Identify additional configuration parameters. In the example below, the communication instance has a user-defined port name and is assigned to the onboard COM2: port. The protocol is Totalflow Remote and the baud rate is at 9600. The other parameters are set to the factory default values.

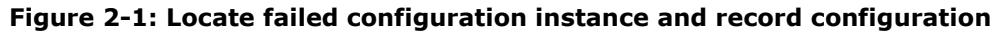

| 원, PCCU32 - [Entry]                                                                                                    |          |                      |                  |       |  |  |  |
|----------------------------------------------------------------------------------------------------|----------|----------------------|------------------|-------|--|--|--|
| Operate View Window Help     -      -      -      -      -      -      -      -      -      -      -      -      -      -      -      -      -      -      -      -      -      -      -      -      -      -      -      -      -      -      -      -      -      -      -      -      -      -      -      -      -      -      -      -      -      -      -      -      -      -      -      -      -      -      -      -      -      -      -      -      -      -      -      -      -      -      -      -      -      -      -      -      -      -      -      -      -      -      -      -      -      -      -      -      -      -      -      -      -      -      -      -      -      -      -      -      -      -      -      -      -      -      -      -      -      -      -      -      -      -      -      -      -      -      -      -      - |          |                      |                  |       |  |  |  |
| t 📅 📅 💽 💽 🧤 🟣 🚳 🏹 🛄 🥪 🗯                                                                                                    |          |                      |                  |       |  |  |  |
| E-XFCG5 E-Communications Advanced Schedule Modem                                                                                                    |          |                      |                  |       |  |  |  |
| Totalflow - TCP                                                                                                    |          |                      | I                |       |  |  |  |
| Totalflow - USB                                                                                                    |          | Description          |                  | Value |  |  |  |
| MMI Serial - COM0                                                                                                    | 0.4.6    | Port Name            | Test settings    |       |  |  |  |
| TF Remote - COM1                                                                                                    | 5 3.3    | Port                 | COM2:            |       |  |  |  |
| Bluetooth                                                                                                    | 5.0.6    | Protocol             | Totalflow Remote |       |  |  |  |
|                                                                                                    | 5.0.2    | Baud Rate            | 9600             |       |  |  |  |
| . I/O Interface                                                                                                    | 5.0.7    | Listen Cycle         | 1                |       |  |  |  |
| Flow Measurement     Setup                                                                                                    | 5.8.9999 | G3 Translator Enable | Disable          |       |  |  |  |
| Analysis                                                                                                    | 5.0.37   | Authentication       | Disable          |       |  |  |  |
| Digital Outputs                                                                                                    |          | I                    |                  |       |  |  |  |
| RS and No Flow                                                                                                    |          |                      |                  |       |  |  |  |
| Adv Setup                                                                                                    |          |                      |                  |       |  |  |  |
| Speed of Sound                                                                                                    |          |                      |                  |       |  |  |  |
| 🚊 - Display                                                                                                    |          |                      |                  |       |  |  |  |
| Holding Registers                                                                                                    |          |                      |                  |       |  |  |  |
| • Operations                                                                                                    |          |                      |                  |       |  |  |  |
| Ready #Polls: 171 #Errors: 0 Connected to TOTALFLOW Login: user                                                                                                    |          |                      |                  |       |  |  |  |
|                                                                                                    |          |                      |                  |       |  |  |  |

4. Select the **Advanced** tab to take note of additional communication settings and the interface type (RS-232 or RS-485).

Figure 2-2: Record the advanced configuration of failed communication instance

| tag PCCU32 - [Entry]                                            |                                     |         |       |  |  |  |  |  |
|-----------------------------------------------------------------|-------------------------------------|---------|-------|--|--|--|--|--|
| Operate View Window Help                                        |                                     |         |       |  |  |  |  |  |
| 1 🖾 📧 💽 🛐 🖓 1 🗰 🔯 1 🗰 🐼 2 🗰                                     |                                     |         |       |  |  |  |  |  |
|                                                                 |                                     |         |       |  |  |  |  |  |
| Communications                                                  | Communications                      |         |       |  |  |  |  |  |
| Totalflow - TCP                                                 | Description                         |         | Value |  |  |  |  |  |
| MMI Serial - COM0                                               | 0.1 Interface                       | Rs232   | Value |  |  |  |  |  |
| TE Remote - COM1                                                |                                     |         |       |  |  |  |  |  |
| Test settings                                                   | 0.3 Data Bits                       | 8       |       |  |  |  |  |  |
| Bluetooth 5.1                                                   | 0.4 Parity                          | None    |       |  |  |  |  |  |
| ±. XMV Interface 5.0                                            | 0.5 Stop Bits                       | 1       |       |  |  |  |  |  |
|                                                                 | 1.10 Response Delay (milliseconds)  | 40      |       |  |  |  |  |  |
| Eventual Flow Measurement                                       | 1.0 Power Up Delay (milliseconds)   | 80      |       |  |  |  |  |  |
| Analysis 5.                                                     | 1.1 Xmit Key Delay (milliseconds)   | 420     |       |  |  |  |  |  |
| Digital Outputs 5.                                              | 1.2 Unkey Delay (milliseconds)      | 40      |       |  |  |  |  |  |
| RS and No Flow                                                  | 0.8 Wait for Host Timeout (seconds) | 15      |       |  |  |  |  |  |
| Speed of Sound 5.                                               | 0.15 Switched V-Batt/Operate/Comsw  | Disable |       |  |  |  |  |  |
|                                                                 |                                     |         | •     |  |  |  |  |  |
| Holding Registers                                               |                                     |         |       |  |  |  |  |  |
| . Operations                                                    |                                     |         |       |  |  |  |  |  |
|                                                                 |                                     |         |       |  |  |  |  |  |
|                                                                 |                                     |         |       |  |  |  |  |  |
|                                                                 |                                     |         |       |  |  |  |  |  |
|                                                                 |                                     |         |       |  |  |  |  |  |
| Ready #Polls: 144 #Errors: 0 Connected to TOTALFLOW Login: user |                                     |         |       |  |  |  |  |  |

To delete instance (see Figure 2-3):

- 1. Select the Station ID on the navigation tree and then select the **Application/License Management** tab.
- 2. Locate the application number in the application list and select it.
- 3. To delete the instance, select the **Delete App** checkbox.

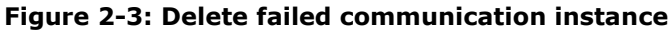

| 변, PCCU32 - [Entry]                                                 |                                                                                                    |                  |                   |                |               |                             |  |  |
|---------------------------------------------------------------------|----------------------------------------------------------------------------------------------------|------------------|-------------------|----------------|---------------|-----------------------------|--|--|
| Operate View Window Help                                            |                                                                                                    |                  |                   |                |               |                             |  |  |
| 1 📅 📅 💽 🐼 🕼 1 📾 🖾 🕸 🖾 📖 2 🍫                                         |                                                                                                    |                  |                   |                |               |                             |  |  |
| XFCG5     Communications     Totalflow - TCP                        | Station Setup         Application/License Management         Battery Information         Resources         System Log         Security Log         Registry |                  |                   |                |               |                             |  |  |
| Totalflow - USB                                                     | Key creats                                                                                                    |                  |                   | Device         | Device Credit |                             |  |  |
|                                                                     |                                                                                                    |                  | Transfer to       | o Key          | Crear         | t Type Used Surplus/Deficit |  |  |
|                                                                     | Credit Ty                                                                                                    | pe Amount        | Type              | Ψ.             | General(non   | novable) 0 0                |  |  |
| Test settings                                                       |                                                                                                    |                  | Amount            | -              | IEC Basic     |                             |  |  |
| Bluetooth                                                           |                                                                                                    |                  |                   |                | CO2(NIST)     | 0 0                         |  |  |
| . XMV Interface                                                     |                                                                                                    |                  |                   |                | (spare)       |                             |  |  |
| I/O Interface                                                       | ,                                                                                                    | Lord             | Tran              | actor          | IEC Tier 1    |                             |  |  |
| E- Flow Measurement                                                 |                                                                                                    | Loau             | Iran              | Ister          | HET TIGE /    |                             |  |  |
| Setup                                                               | App# Type                                                                                                    | Devision Station | Directory         | License Status | Destart       | Delete App                  |  |  |
| Analysis<br>Digital Outputs                                         | 0 System                                                                                                    | 2403280 020      | Dir = \           | Enable         |               |                             |  |  |
|                                                                     | o system                                                                                                    | 2103200-020      |                   |                |               |                             |  |  |
| Adv Setup                                                           | 1 Communications                                                                                                    | 2101348-005      | Dir = \Comm-1     | Enable         |               |                             |  |  |
| Speed of Sound                                                      | 2 Communications                                                                                                    | 2101340-005      | Dir = \Comm-2     | Enable         |               |                             |  |  |
|                                                                     | 3 Communications                                                                                                    | 2101340-005      | Dir = \Comm-3     | Enable         |               |                             |  |  |
| Holding Registers                                                   | 4 Communications                                                                                                    | 2101341-005      | Dir = \Comm-4     | Enable         |               | <b></b>                     |  |  |
|                                                                     | 5 Communications                                                                                                    | 2101341-005      | Dir = \Comm-5     |                |               | V                           |  |  |
|                                                                     | 6 Communications                                                                                                    | 2101340-005      | Dir = \Comm-6     | Enable         |               |                             |  |  |
|                                                                     | 7 I/O Interface XSeries                                                                                                    | 2103134-005      | Dir = \IOS        | Enable         |               |                             |  |  |
|                                                                     | 8 Display XSeries                                                                                                    | 2103137-002      | Dir = \Display    | Enable         |               |                             |  |  |
|                                                                     | 9 Holding Registers                                                                                                    | 2101312-002      | Dir = \Holding    | Enable         |               |                             |  |  |
|                                                                     | 10 Operations                                                                                                    | 2101320-005      | Dir = \Operations | Enable         |               |                             |  |  |
|                                                                     | 11 AGA-3 Measurement                                                                                                    | 2101306-007      | Dir = \4G43.1     | Enable         |               |                             |  |  |
| Re-read     Add App     Credit/App Info     Send     Close     Help |                                                                                                    |                  |                   |                |               |                             |  |  |
| Ready #Polls: 26 #Errors: 0 Connected to XFCG5 Login: user          |                                                                                                    |                  |                   |                |               |                             |  |  |

4. Click **Send**. A confirmation message displays (<u>Figure 2-4</u>). Make sure the application number is correct. **Figure 2-4: Delete confirmation** 

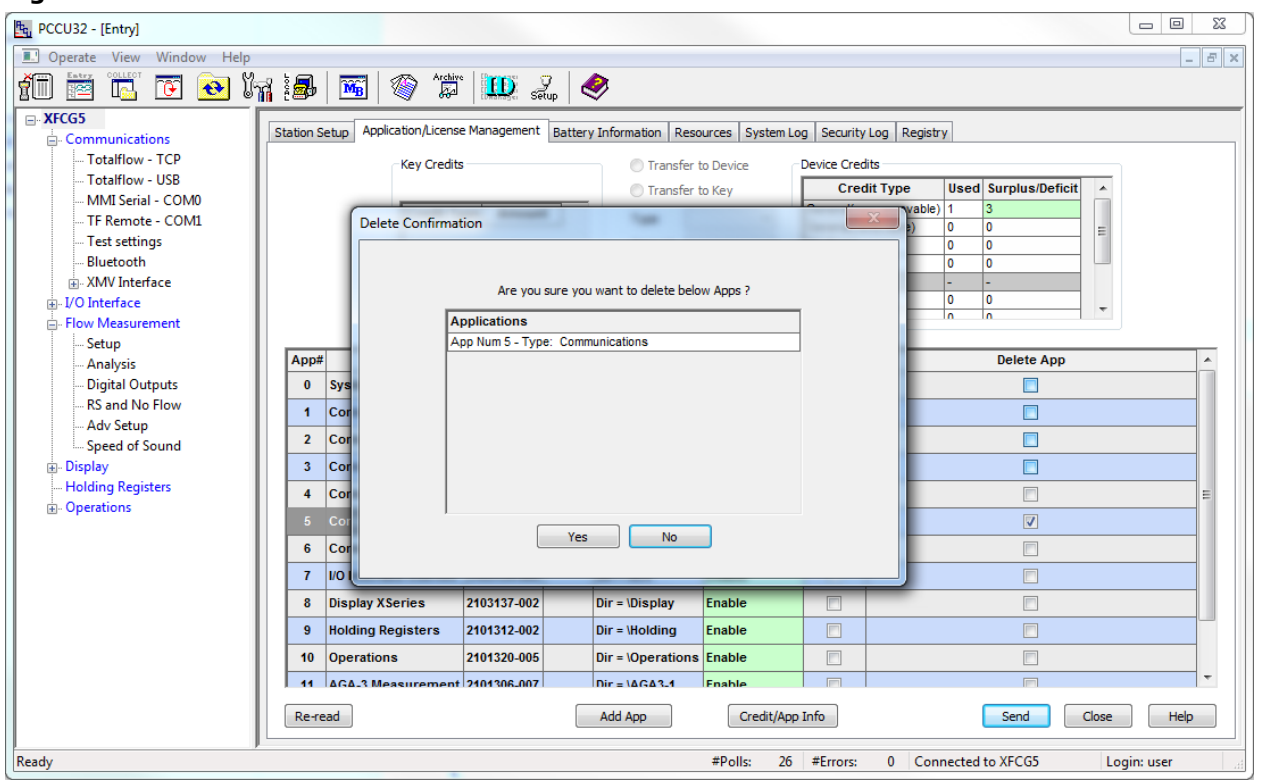

5. Click **Yes**. After the device completes removal, the communication instance is no longer visible in the application list or the navigation tree.

### 2.2 Update startup (cold) configuration

Update the startup (cold) configuration (see Figure 2-5):

- 1. Select the Station ID on the navigation tree. The Station Setup tab displays by default.
- 2. Locate Update Cold Start Configuration and select the value field to display options.
- 4 | COMMUNICATION APPLICATION RESET | 2106494MNAA

### 3. Select Delete and Re-Create TfCold.

### Figure 2-5: Cold Start Configuration Update

| PCCU32 - [Entry]                                                                                                    |   |        | E. Con Mar. 1                   |                                                      |  |  |  |  |
|----------------------------------------------------------------------------------------------------|---|--------|---------------------------------|------------------------------------------------------|--|--|--|--|
| 🗈 Operate View Window Help                                                                                                    |   |        |                                 |                                                      |  |  |  |  |
| t 📴 📴 📧 💽 🕅 🖓 🎁 📖 🍕                                                                                                    |   |        |                                 |                                                      |  |  |  |  |
| E XFCG5<br>Communications Station Setup Application/License Management Battery Information Resources System Log Security Log Registry |   |        |                                 |                                                      |  |  |  |  |
| Totalflow - TCP                                                                                                    |   |        |                                 |                                                      |  |  |  |  |
| Totalflow - USB                                                                                                    |   | 0.05   | Description                     | Value                                                |  |  |  |  |
| TE Remote - COMU                                                                                                    |   | 0.0.5  | Location                        | 2103393-005                                          |  |  |  |  |
| Bluetooth                                                                                                    |   | 0.9.0  | Date/Time                       | 01/03/2020 10:17:08                                  |  |  |  |  |
|                                                                                                    |   | 0.9.0  | Set Device with PCCU Date/Time  | No                                                   |  |  |  |  |
|                                                                                                    |   |        | Security                        |                                                      |  |  |  |  |
| Flow Measurement                                                                                                    |   | 0.0.6  | Security Code Level 1           |                                                      |  |  |  |  |
|                                                                                                    |   | 0.0.7  | Security Code Level 2           |                                                      |  |  |  |  |
| Digital Outputs                                                                                                    |   | 0.7.3  | Security Switch Status          | Off                                                  |  |  |  |  |
| RS and No Flow                                                                                                    |   |        | Sleep Mode                      |                                                      |  |  |  |  |
|                                                                                                    |   | 0.10.2 | Remote Comm Cutoff Voltage      | 11.90                                                |  |  |  |  |
| Display                                                                                                    |   | 0.10.3 | Sleep Mode Entry Voltage        | 10.90                                                |  |  |  |  |
| Holding Registers                                                                                                    |   | 0.8.8  | Sleep Mode Hold-off Time (sec)  | 120                                                  |  |  |  |  |
|                                                                                                    |   | 0.9.11 | Wake Up Time                    | 03:00:00                                             |  |  |  |  |
|                                                                                                    | [ | 0.7.14 | Wake Up Time Mode               | Time from Start of Sleep                             |  |  |  |  |
|                                                                                                    |   |        | Lithium Battery Status          |                                                      |  |  |  |  |
|                                                                                                    |   | 0.7.10 | Lithium Battery Status          | ок                                                   |  |  |  |  |
|                                                                                                    |   |        | Backup                          |                                                      |  |  |  |  |
| -                                                                                                    |   |        | Update Cold Start Configuration | No Operation                                         |  |  |  |  |
|                                                                                                    |   |        | System Info                     | No Operation                                         |  |  |  |  |
| Re-read Monitor                                                                                                    |   |        |                                 |                                                      |  |  |  |  |
| Ready                                                                                                    |   |        |                                 | #Polls: 21 #Errors: 0 Connected to XFCG5 Login: user |  |  |  |  |

4. Click **Send**. Wait until the device completes the update (Figure 2-6). After the update, the cold start configuration does not have the failed instance and is in sync with the warm configuration.

### Figure 2-6: Cold Start Configuration update in progress

| 🔄 PCCU32 - [Entry]                                        |                                                                                                    |                                       |  |  |  |  |  |
|-----------------------------------------------------------|----------------------------------------------------------------------------------------------------|---------------------------------------|--|--|--|--|--|
| 💽 Operate View Window Help                                |                                                                                                    |                                       |  |  |  |  |  |
| 1 II II II II II II II II II II II II II                  |                                                                                                    |                                       |  |  |  |  |  |
| KFCG5     Communications     Totalflow - TCP              | Station Setup Application/License Management Battery Information Resources System Log Security Log Registry |                                       |  |  |  |  |  |
| Totalflow - USB                                           | Description                                                                                                 | Value                                 |  |  |  |  |  |
| MMI Serial - COM0 0.0.                                    | 0.5 Location                                                                                                | 2103393-005                           |  |  |  |  |  |
| TF Remote - COM1 0.9                                      | 9.0 Date/Time                                                                                               | 01/03/2020 10:17:08                   |  |  |  |  |  |
| Bluetooth                                                 | 9.0 Set Device with PCCU Date/Time                                                                          | No                                    |  |  |  |  |  |
|                                                           | Security                                                                                                    |                                       |  |  |  |  |  |
| - Flow Measurement 0.0                                    | 0.6 Security Code Lought                                                                                    |                                       |  |  |  |  |  |
| Setup                                                     | 0.7 Security Code Updating Cold Start                                                                       |                                       |  |  |  |  |  |
| Digital Outputs 0.7                                       | 7.3 Security Switch Updating cold start, procedure                                                          | e will take several seconds.          |  |  |  |  |  |
| RS and No Flow                                            | Sleep Mode Please do NOT do a reset or u                                                                    | unplug the battery power.             |  |  |  |  |  |
| Adv Setup<br>Speed of Sound                               | 10.2 Remote Comm                                                                                            |                                       |  |  |  |  |  |
| ⊕- Display                                                | 10.3 Sleep Mode Ent                                                                                         |                                       |  |  |  |  |  |
| Holding Registers 0.8                                     | 8.8 Sleep Mode Ho                                                                                           |                                       |  |  |  |  |  |
| ⊕- Operations     0.9                                     | 9.11 Wake Up Time                                                                                           | 03:00:00                              |  |  |  |  |  |
| 0.7                                                       | 7.14 Wake Up Time Mode                                                                                      | Time from Start of Sleep              |  |  |  |  |  |
|                                                           | Lithium Battery Status                                                                                      |                                       |  |  |  |  |  |
| 0.7                                                       | 7.10 Lithium Battery Status                                                                                 | ок                                    |  |  |  |  |  |
|                                                           | Backup                                                                                                    |                                       |  |  |  |  |  |
| 0.2                                                       | 21.0 Update Cold Start Configuration                                                                        | Delete and Re-Create TfCold           |  |  |  |  |  |
|                                                           | System Info                                                                                                 | · · · · · · · · · · · · · · · · · · · |  |  |  |  |  |
|                                                           |                                                                                                    |                                       |  |  |  |  |  |
| Re-read Monitor Print Screen Save Send Close Help XHelp 💓 |                                                                                                    |                                       |  |  |  |  |  |
| Reading Station Setup                                     |                                                                                                    |                                       |  |  |  |  |  |

# 3 Add new communication application instance

Add a new communication instance to replace the failed instance. Assign the same application number as the failed instance obtained in section 2.1 Delete failed communication instance.

To add a communication instance:

 Select the Station ID on the navigation tree and then select the Application/License Management tab (Figure 3-1).

- 2. Select Add App.
- 3. Select **Communications** in the Application to add drop-down menu.
- 4. Select the **Override recommended app number** check box. The App number drop-down menu becomes available.

#### Figure 3-1: Add new communication instance

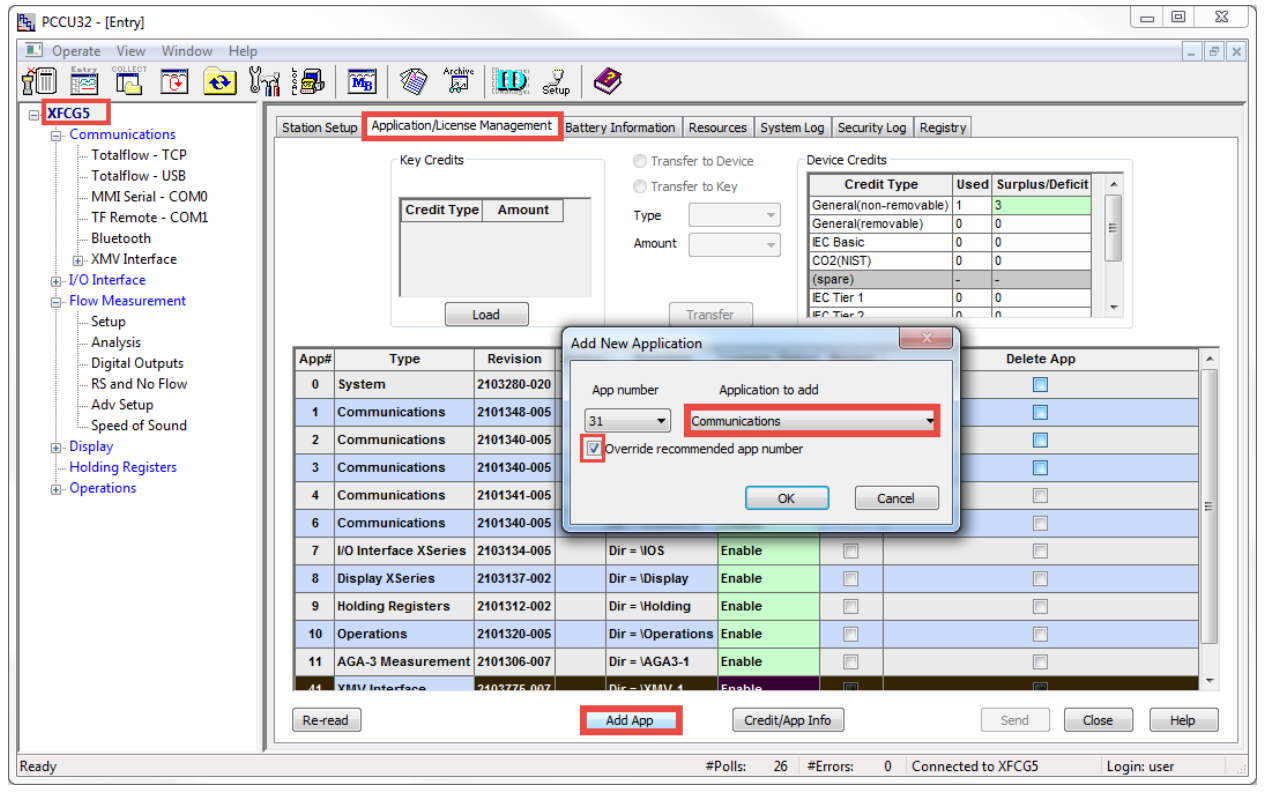

 Select the App number drop-down menu and change the number to the deleted application instance number (Figure 3-2). In this example, the deleted application was 5 (Figure 3-2).

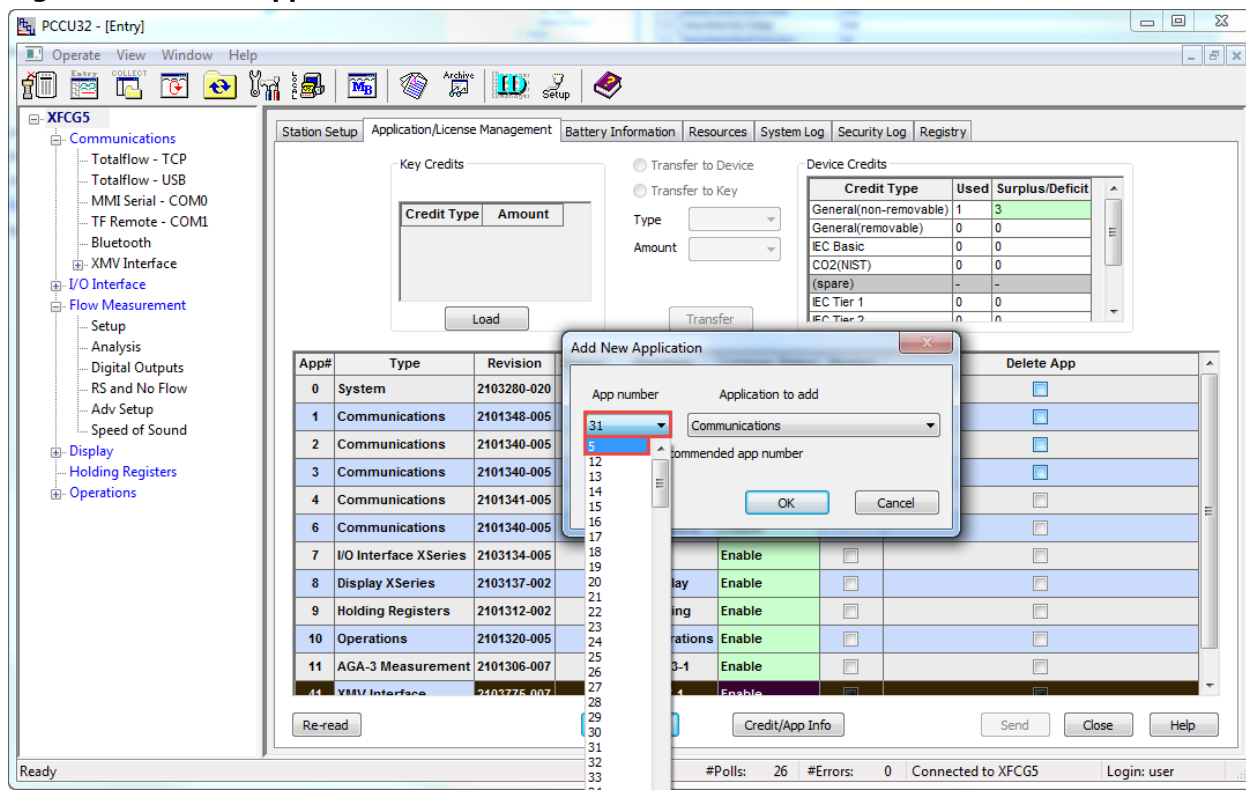

Figure 3-2: Select application number

### Figure 3-3: Override recommended application number

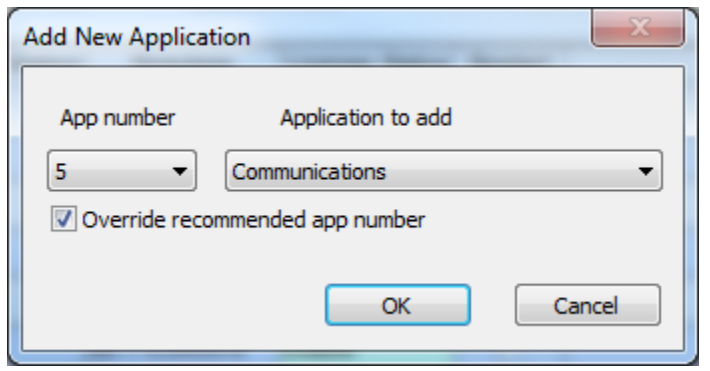

6. Click **OK** and then click **Send**. The newly added application instance is visible on the application list and the navigation tree (Figure 3-4).

| Figure 3-4: Newl | y added | communication | application | instance |
|------------------|---------|---------------|-------------|----------|
|------------------|---------|---------------|-------------|----------|

| Eq. PCCU32 - [Entry]                                                                    |                                                                                                    |                      |  |  |  |  |  |
|-----------------------------------------------------------------------------------------|----------------------------------------------------------------------------------------------------|----------------------|--|--|--|--|--|
| Operate View Window Help                                                                |                                                                                                    |                      |  |  |  |  |  |
| 📶 🛅 🛅 💽 💽 🕅                                                                             | i 📾   🏧 🦚 🗯 🛄 🔬 🧇                                                                                                    |                      |  |  |  |  |  |
|                                                                                         | Station Setup Application/License Management Battery Information Resources System Log Security Log R                                                                                                    | Registry             |  |  |  |  |  |
| Totalflow - TCP                                                                         | Key Credits Oransfer to Device Credits                                                                                                    |                      |  |  |  |  |  |
| Totalflow - USB                                                                         | Transfer to Key     Credit Type                                                                                                    | Used Surplus/Deficit |  |  |  |  |  |
| TE Permeter COM0                                                                        | Credit Type Amount Type General(non-remova                                                                                                    | able) 1 3            |  |  |  |  |  |
| - Communications-4                                                                      | General(removable)                                                                                                    |                      |  |  |  |  |  |
| Bluetooth                                                                               | Announce and CO2(NIST)                                                                                                    |                      |  |  |  |  |  |
|                                                                                         | (spare)                                                                                                    |                      |  |  |  |  |  |
| I/O Interface                                                                           | Load Transfer                                                                                                    |                      |  |  |  |  |  |
| Setup                                                                                   |                                                                                                    |                      |  |  |  |  |  |
| Analysis                                                                                | App# Type Revision Station Directory License Status Restart                                                                                                    | Delete App           |  |  |  |  |  |
| Digital Outputs                                                                         | 0 System 2103280-020 Dir = \ Enable                                                                                                    |                      |  |  |  |  |  |
| RS and No Flow                                                                          | 1         Communications         2101348-005         Dir = \Comm-1         Enable         Image: Common sector sector secto |                      |  |  |  |  |  |
|                                                                                         | 2 Communications 2101340-005 Dir = \Comm-2 Enable                                                                                                    |                      |  |  |  |  |  |
| - Display                                                                               | 3         Communications         2101340-005         Dir = \Comm-3         Enable         Image: Common sector sector secto |                      |  |  |  |  |  |
| Holding Registers                                                                       | 4 Communications 2101341-005 Dir = \Comm-4 Enable                                                                                                    |                      |  |  |  |  |  |
|                                                                                         | 5 Communications 2101303-005 Dir = \Comm-5 Enable                                                                                                    |                      |  |  |  |  |  |
|                                                                                         | 6 Communications 2101340-005 Dir = \Comm-6 Enable                                                                                                    |                      |  |  |  |  |  |
|                                                                                         | 7         I/O Interface XSeries         2103134-005         Dir = \IOS         Enable         Image: Comparison of the image: Comparison of the image: Co |                      |  |  |  |  |  |
|                                                                                         | 8 Display XSeries 2103137-002 Dir = \Display Enable                                                                                                    |                      |  |  |  |  |  |
|                                                                                         | 9 Holding Registers 2101312-002 Dir = \Holding Enable                                                                                                    |                      |  |  |  |  |  |
|                                                                                         | 10 Operations 2101320-005 Dir = \Operations Enable                                                                                                    |                      |  |  |  |  |  |
|                                                                                         | 11 AGA 3 Measurement 2101306 007 Dir - IAGA3 1 Enable 🕅                                                                                                    |                      |  |  |  |  |  |
| Re-read         Add App         Credit/App Info         Send         Close         Help |                                                                                                    |                      |  |  |  |  |  |
| Ready #Polls: 64 #Errors: 0 Connected to XFCG5 Login: user                              |                                                                                                    |                      |  |  |  |  |  |

### 4 Restore configuration to required values

Change the new instance factory-default settings to the ones recorded in section <u>2.1 Delete failed communication</u> instance.

To configure:

1. Locate and select the new instance on the navigation tree. The Setup tab displays by default (Figure 4-1).

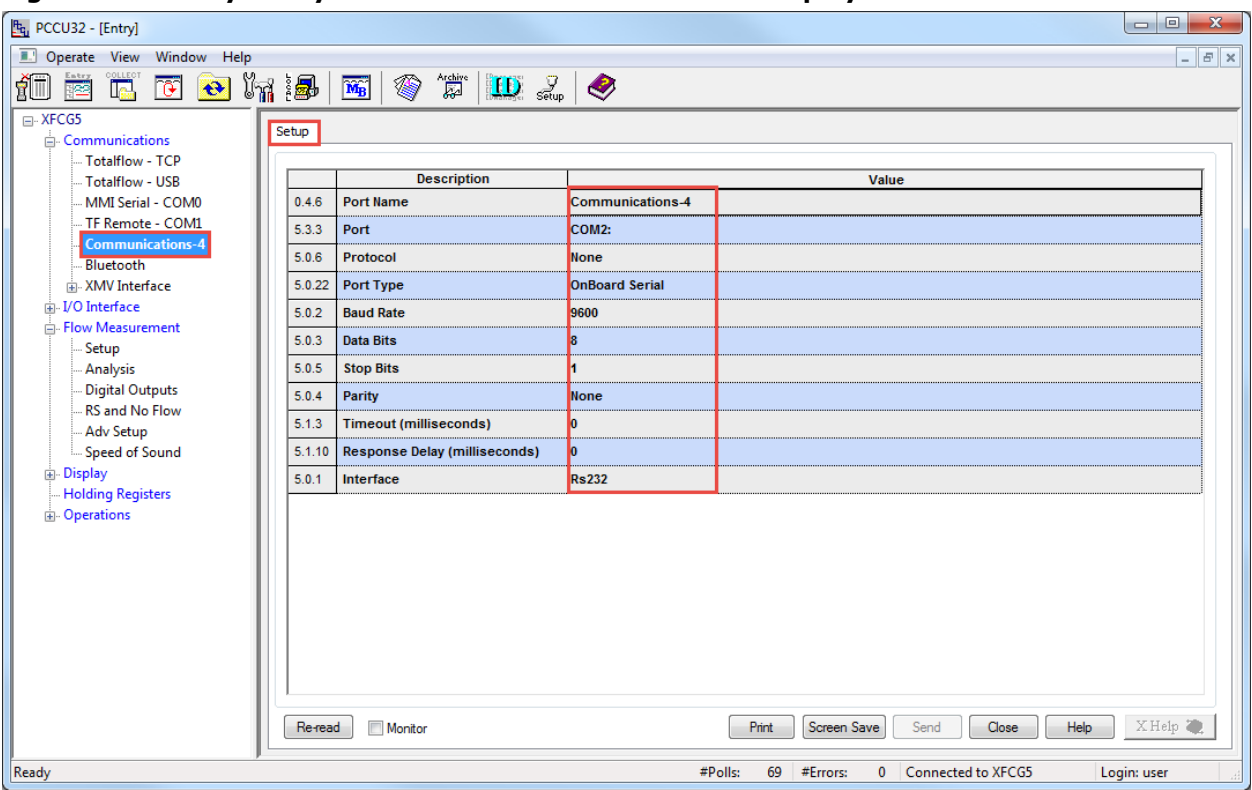

Figure 4-1: Verify newly added communication instance displays.

- 2. Configure the non-factory values as required (Figure 4-2):
  - a. Configure Port Name.
  - b. Assign port number. Remember to add the colon to the serial port numbers COM1: or COM2:.
  - c. Select the **Protocol** drop-down menu and choose the require protocol.
  - d. Configure communication parameters.
  - e. Configure the correct Interface type. The default value is RS-232. Change if using RS-485.

#### Figure 4-2: Configure non-factory-default values

| E PCCU32 - [Entry]            |                                                            |          |                               |                |                                    |  |
|-------------------------------|------------------------------------------------------------|----------|-------------------------------|----------------|------------------------------------|--|
| Operate View Window Help      |                                                            |          |                               |                |                                    |  |
| 1 📅 📅 🔂 🚱 🕅 1 📾   🚳 1 🗰   🌒 🖉 |                                                            |          |                               |                |                                    |  |
| □- XFCG5                      | Setur                                                      | <b>D</b> |                               |                |                                    |  |
|                               |                                                            |          |                               |                |                                    |  |
| Totalflow - ICP               |                                                            |          | Description                   |                | Value                              |  |
| MMI Serial - COM0             | 0.                                                         | 4.6      | Port Name                     | Test settings  | - Value                            |  |
| TF Remote - COM1              | 5                                                          | 33       | Port                          | COM2:          |                                    |  |
| Communications-4              | -                                                          | 0.0      | Professel                     | T-4-16 D       |                                    |  |
| Bluetooth                     | D.                                                         | 0.0      | Protocol                      | Totamow Remote |                                    |  |
| XMV Interface                 | 5.                                                         | 0.22     | Port Type                     | OnBoard Serial |                                    |  |
| Elow Measurement              | 5.                                                         | 0.2      | Baud Rate                     | 9600           |                                    |  |
| Setup                         | 5.                                                         | 0.3      | Data Bits                     | 8              |                                    |  |
| Analysis                      | 5.                                                         | 0.5      | Stop Bits                     | 1              |                                    |  |
| Digital Outputs               | 5.                                                         | 0.4      | Parity                        | None           |                                    |  |
| RS and No Flow                | 5.                                                         | 1.3      | Timeout (milliseconds)        | 0              |                                    |  |
|                               | 5.                                                         | 1.10     | Response Delay (milliseconds) | 0              |                                    |  |
| ⊕- Display                    | 5.                                                         | 0.1      | Interface                     | Rs232          |                                    |  |
| Holding Registers             | H                                                          |          |                               |                |                                    |  |
| ⊕- Operations                 | Deperations                                                |          |                               |                |                                    |  |
|                               |                                                            |          |                               |                |                                    |  |
|                               |                                                            |          |                               |                |                                    |  |
|                               |                                                            |          |                               |                |                                    |  |
|                               |                                                            |          |                               |                |                                    |  |
|                               |                                                            |          |                               |                |                                    |  |
|                               |                                                            |          |                               |                |                                    |  |
|                               | R                                                          | (e-read  | Monitor                       | Print          | Screen Save Send Close Help X Help |  |
| Ready                         | Ready #Polls: 69 #Errors: 0 Connected to XFCG5 Login: user |          |                               |                |                                    |  |
| 2                             |                                                            |          |                               |                |                                    |  |

- 3. Click Send.
- 4. Test communications on the reconfigured port:
  - a. Verify that you are able to complete device data collection without errors from PCCU or WinCCU.
    b. Verify that the antenna icon displays again on the LCD.

- If successful communication is restored, repeat the procedure in section <u>2.2 Update startup (cold)</u> <u>configuration</u> to ensure that the cold and warm configurations are in sync again.
   Call Technical support if unable to restore communication.

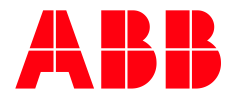

ABB Inc.

Measurement & Analytics Quotes: totalflow.inquiry@us.abb.com Orders: totalflow.order@us.abb.com Training: totalflow.training@us.abb.com Support: upstream.support@us.abb.com +1 800 442 3097 (opt. 2) www.abb.com/upstream Additional free publications are available for download at: www.abb.com/totalflow

### Main Office - Bartlesville

7051 Industrial Blvd Bartlesville, OK 74006 Ph: +1 918 338 4888

#### Texas Office - Houston

3700 W. Sam Houston Parkway S., Suite 600 Houston, TX 77042 Ph: +1 713 587 8000

### Kansas Office - Liberal 2705 Centennial Blvd Liberal, KS 67901

Ph: +1 620 626 4350

**Texas Office – Odessa** 8007 East Business 20 Odessa, TX 79765 Ph: +1 432 272 1173 **Texas Office – Pleasanton** 150 Eagle Ford Road Pleasanton, TX 78064 Ph: +1 830 569 8062

We reserve the right to make technical changes or modify the contents of this document without prior notice. With regard to purchase orders, the agreed particulars shall prevail. ABB does not accept any responsibility whatsoever for potential errors or possible lack of information in this document.

We reserve all rights in this document and in the subject matter and illustrations contained therein. Any reproduction, disclosure to third parties or utilization of its contents - in whole or in parts – is forbidden without prior written consent of ABB.

Copyright<sup>©</sup> 2020 ABB all rights reserved